# Vpassのご登録手順

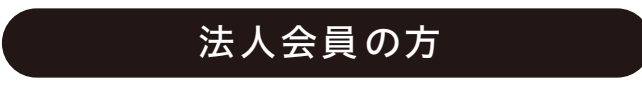

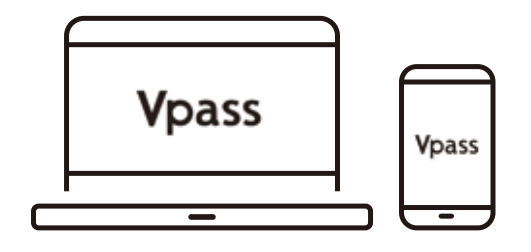

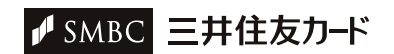

会員番号 (カード番号) が わかるもの ※クレジットカードまたは郵送書類でご確 認ください

メールアドレス

1

2

#### お支払いに設定している 銀行口座番号

※16桁の番号の記載がないカード・ カードレス・会社一括決済の方は不要です。

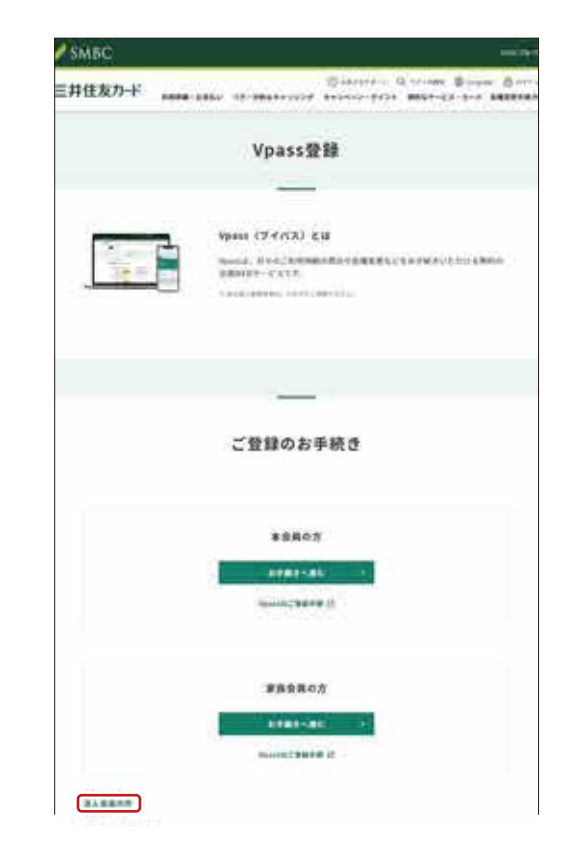

# ご用意いただくもの

会員番号(カード番号)がわかるもの、メールアドレス、お支 払いに設定している銀行口座番号をご用意ください。

登録ページにアクセスする

下記のURLから「Vpass登録」ページにアクセスし、ページ 下段の「法人会員の方」リンクを押してください。

URLヘアクセス ト http://vpass.jp/touroku/

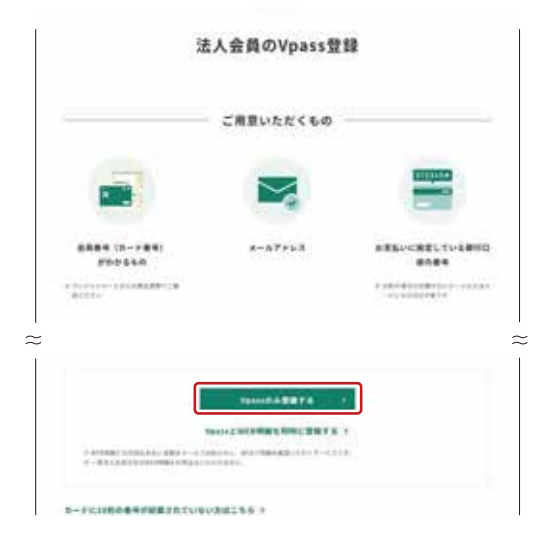

#### お手続きに進む

必要なものを用意し、「Vpassのみ登録する」ボタンを押して ください。

※ WEB明細を同時にご登録する場合は、ボタン下にある 「VpassとWEB明細を同時に登録する」リンクを押してく ださい。

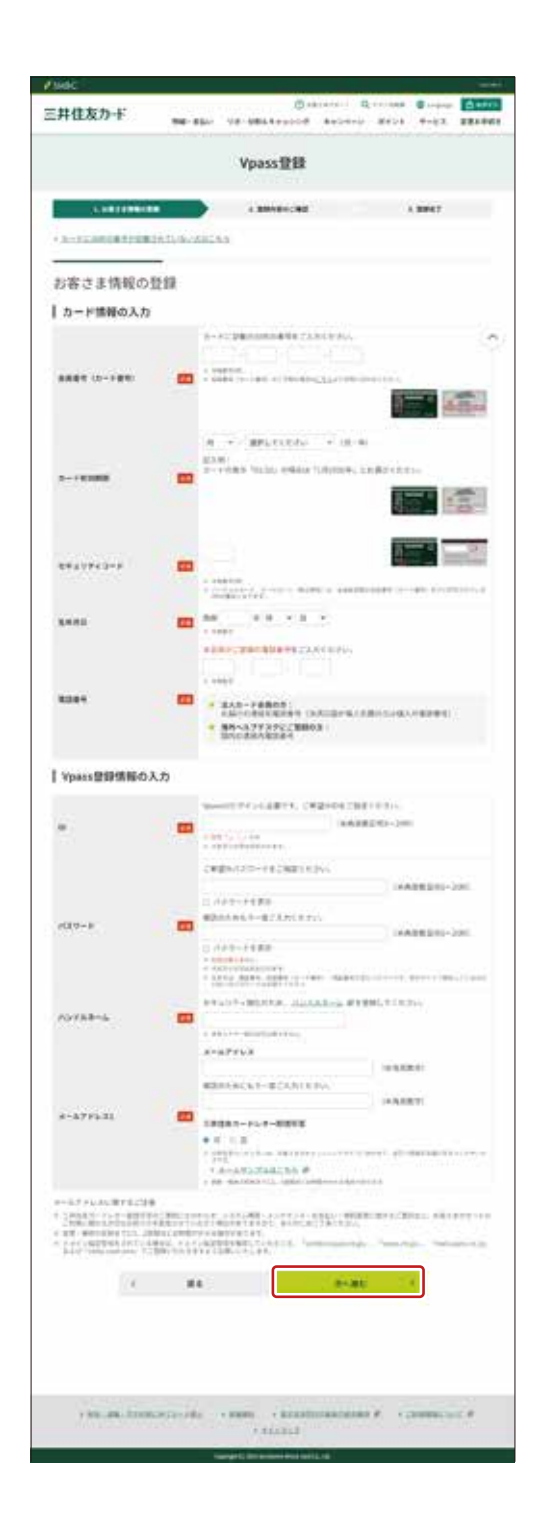

# Vpass登録情報の入力

「会員番号」、「カード有効期限」を入力してください。 カードの表示が「01/30」の場合は「1月2030年」を選択し てください。

「セキュリティコード」、「生年月日」、「電話番号」を入力して ください。

※電話番号については以下の通りご入力ください。 会社一括決済の場合:カード担当者様の登録電話番号 従業員口座決済の場合:カード使用者様の登録電話番号

ご希望する「ID」、「パスワード」を入力してください。

「ハンドルネーム」を入力してください。

※ハンドルネームとはVpass内で使用するニックネームで す。ご自由にお好きなニックネームを入力ください。

「メールアドレス1」を入力し、三井住友カードレター配信 可否を選択してください。

注意事項をお読みの上、「次へ進む」ボタンを押してください。

3

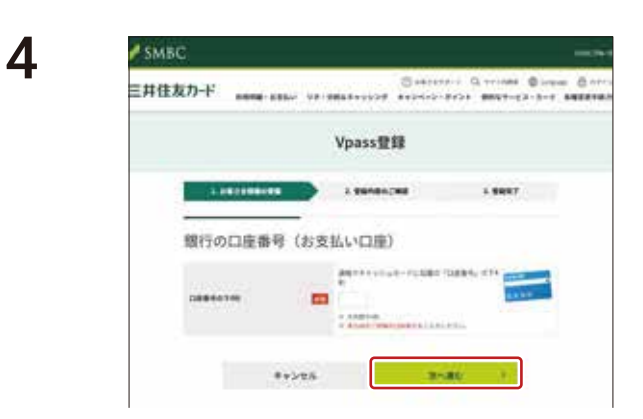

# 支払い口座番号の入力

ご指定の支払い口座の通帳またはキャッシュカードに記載 されている口座番号下4桁を入力して「次へ進む」ボタンを押 してください。

※会社一括決済の場合は口座番号の入力は不要です。

| をカード nemai-state  | Carteria (Carteria)                                                                                                    |
|-------------------|----------------------------------------------------------------------------------------------------|
|                   | Vpass豐録                                                                                                    |
| 1.087296109       |                                                                                                    |
| CENTRES DELLATION | 88742 871-719-719-71, LTCR214,<br>28-11 LTCR244                                                                                                    |
| Vpass登録内容の        | -<br>ご確認                                                                                                    |
| +                 | MARKER STREET, STREET, ST                                                                                                    |
| 1827-8            | 2520/Millio/102-4                                                                                                    |
| norma-a           | NE.                                                                                                    |
| #-879431          | $\label{eq:states} \begin{split} & \phi = 0.27 \phi^2_{-1}(k) & \text{states and } (200,27) \text{states at } \\ & \phi = 0.49 \text{states}(k) & \text{states}(k) & \text{states}(k$                                                                                                    |
|                   | $\begin{split} & \vec{v} \to 0, \forall \ \vec{v} \in X, \ \vec{v} \in X, \forall x \in X, \forall x, x \in X, x \in X, \forall x, x \in X, x \in X, x \in $ |

### ご登録内容の確認

入力内容を確認して「決定する」ボタンを押してください。ご 登録のメールアドレスに、お手続き完了のメールが届きます。

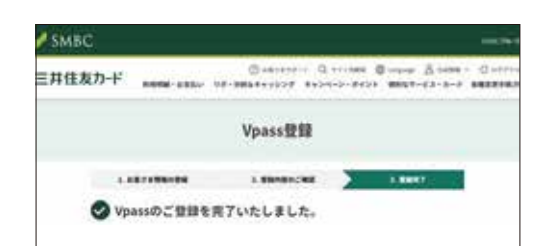

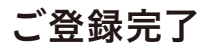

お手続きは以上です。 ご登録いただきありがとうございました。